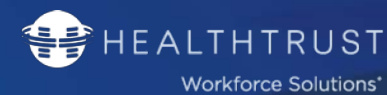

# Delegate VPro Software Overview

Self Service Portal | Logging in & Out, Managing Credentials & Roster, Reviewing Statuses & Profile Details

This technical document is designed to provide Delegates/Agency Contacts an overview of their self-service portal and assist in utilizing specific functions for the purpose of: <u>logging in and out of the portal</u>, <u>managing</u> <u>VPro credentials and roster</u>, and <u>reviewing access request statuses and profile details</u>.

# Contents

| VERIFIED PROFESSIONAL PROCESS                | 2  |
|----------------------------------------------|----|
| LIST OF CREDENTIALS                          | 2  |
| Core Requirements                            | 2  |
| HEALTH REQUIREMENTS FOR ALL TIERS            | 7  |
| STATE / CITY REQUIREMENTS (WHERE APPLICABLE) |    |
| FIRST TIME USER SET-UP                       |    |
| LOGGING IN AND OUT OF THE PORTAL             |    |
| UNDERSTANDING YOUR PORTAL                    |    |
| Номе Тав                                     |    |
| Section Descriptions                         |    |
| Actionable Items                             |    |
| Roster TAB                                   |    |
| Section Descriptions                         |    |
| Unassign a VPro from your Roster             |    |
| Assign a VPro to your Roster                 |    |
| Access Requests TAB                          |    |
| Section Descriptions                         |    |
| Understanding a Credential Request Status    |    |
| Review A VPro's Status Page                  |    |
| Reviewing & Managing a VPro's Profile        |    |
| VPro Credentials Break-down                  | 23 |
| Understanding a VPro's Credential Status     | 25 |
| MANAGING A VPRO'S CREDENTIALS                | 25 |
| Раументь Тав                                 |    |
| How to Renew Annual Payment Fee              | 29 |
| Making Payment through a VPro's Profile      | 29 |
| Making Payment through Your Payments Tab     |    |

**RETURN TO TABLE OF CONTENTS** 

# Verified Professional Process

HEALTHTRUST

Workforce Solutions\*

Verified Professionals (VPro's/DHP's) have their own self service portals and may be represented by agencies that have delegates that process access requests on their behalf.

After a request and the necessary credentials are uploaded, HealthTrust Workforce Solutions processes the credentials to confirm validity. When this process is complete, the access requests will appear in the Facility Contact's Self-Service Portal for the contact(s) to approve or reject access to specified areas of their facility.

Within the Delegate Portal, this entire process can be monitored for each VPro's Profile within a Delegate's Roster.

Please note: All VPro accounts are self-registration. They will need to create the account.

FIED

PROFESSIONALS

# List of Credentials

Below, we've listed all of the requirements currently in our system along with their frequency and the tier that requires them. If you have any questions, please feel free to contact us directly for more information.

| Type of<br>Credential                                       | Frequency                       | Description                                                                                                    | Tier<br>Needed | Completed<br>By    |
|-------------------------------------------------------------|---------------------------------|----------------------------------------------------------------------------------------------------|----------------|--------------------|
|                                                             |                                 | Annual Fee – Tier 1 -\$125 and Tier 2/3 -\$225, Payment is necessary for your file to be worked.                                                                                                    | All Tiers      | VPRO /<br>Delegate |
|                                                             | Annual                          | Changing Classifications will require a new account.<br>Changing Tiers from 1 to 2 will be assessed a fee of \$100                                                                                                    |                |                    |
|                                                             | Once                            | HCA Education Packet – need to attest online                                                                                                    | All Tiers      | VPRO               |
|                                                             | Once                            | Confidentiality and Security Agreement – need to attest online                                                                                                    | All Tiers      | VPRO               |
| Online in                                                   | Once                            | HealthTrust Agreement - need to attest online                                                                                                    | All Tiers      | VPRO               |
| your VPro<br>Account                                        | Once unless                     | <b>Government Issued Photo ID</b> – (ex. driver's license, passport,                                                                                                    | All Tiers      | VPRO /             |
|                                                             | expired                         | and visa) must be valid and current. No expired ID's accepted.                                                                                                    |                | Delegate           |
|                                                             | Once                            | background. Photo needed for Kiosk badging system.                                                                                                    | All Tiers      | Delegate           |
|                                                             | Once unless<br>changes<br>occur | Division Orientation – Need to attest online.                                                                                                    | All Tiers      | VPRO               |
|                                                             | Annual                          | Mid-America Annual Safety Training – Needed when accessing<br>MidAmerica hospitals.                                                                                                    | All Tiers      | VPRO               |
| HCA<br>Attestation:<br>Are You<br>within the<br>Policy? HCA | Once                            | Many types of individuals are out of scope for the Verified<br>Professional Credentialing. This document outlines these<br>individuals. Review the document carefully.<br>If you can answer yes to any, please do not continue with<br>your application, as HealthTrust cannot proceed with your | All Tiers      | VPRO               |

# Core Requirements

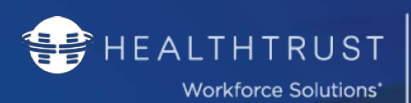

| Employee or<br>LIP/APP?                                                                               |                                                          | Credentialing. If you answer yes to being an HCA employee, please contact HealthTrust for next steps.                                                                                                    |                                                |                    |
|----------------------------------------------------------------------------------------------------|----------------------------------------------------------|----------------------------------------------------------------------------------------------------|------------------------------------------------|--------------------|
| Scope of<br>Service                                                                                   | Once                                                     | Scope of Service is essentially HCA's job description for your<br>role. This document contains the hospitals minimum<br>qualifications as well as any state regulated requirements.<br>REVIEW THE QUALIFCATIONS AND EXPERIENCE SECTIONS<br><u>HealthTrust Web Page - All Documents</u>                                                                         | Tier 2/3                                       | VPRO               |
| Licensure /<br>Certification                                                                          | Upon<br>Expiration                                       | Professional Licensure or Certificate<br>Also see requirements on your Scope of Service <u>HealthTrust</u><br><u>Web Page - All Documents</u>                                                                                                    | Tier 2/3 if<br>noted on<br>Scope of<br>Service | VPRO /<br>Delegate |
| Role<br>Description                                                                                   | Once                                                     | <b>Online document</b> – you need to specifically state your role when working in the HCA Healthcare hospitals. This may be different than your full day-to-day job description. This information ensures your classification is accurate.                                                                                                    | All Tiers                                      | VPRO               |
| Job<br>Description                                                                                    | Once                                                     | <b>Document</b> detailing the role and duties you will perform<br>when entering HCA hospitals or surgery centers. <b>This may</b><br><b>not be exactly what your day-to-day role is when</b><br><b>working for your company.</b> This is critical to accurately<br>assign an HCA role.                                                                         | All Tiers                                      | VPRO /             |
|                                                                                                    | Details:<br>Document mu<br>company nam<br>template for a | st be on company letterhead or at minimum have the company log<br>e within the document; must include position title. Locate here a<br>Job Description <u>Healthtrust Web Page - All Documents</u>                                                                                                    | ;o or                                          | Delegate           |
| Letter of<br>Compliance /<br>Employment<br>Good                                                       | Every<br>5 Years                                         | A letter or statement, from the employer that attests to your<br>training and competencies on the services and/or products<br>being provided. Must list products being brought in to the<br>hospital or surgery center (product lines are fine to note).<br>Must also confirm your work expectations are being met and in<br>good standing with your employer. | All Tiers                                      | VPRO /<br>Delegate |
| Standing                                                                                              | <u>Details:</u><br>The letter show<br>and dated with     | uld confirm your start date. Letter must be on company's letter hea<br>hin the last year by your Supervisor/Manager.                                                                                                    | d, signed                                      |                    |
| Background<br>Check Result                                                                            | Once<br>Satisfied if<br>employment<br>does not<br>change | Employment History Verification (5 yrs)                                                                                                    | All Tiers                                      |                    |
| No attestations<br>are accepted.<br>Education is not<br>required for Tier<br>1 and Supplier<br>Reps / | Every 5<br>Years                                         | NATIONAL Criminal Search Verification (7yrs) – Cannot be<br>older than five years. If so, this portion of the background must<br>be updated.<br>Criminal search may need to have multiple searches performed by<br>your background company to ensure ALL STATES AND COUNTIES are<br>utilized in the review.                                                    | All Tiers                                      | VPRO /<br>Delegate |
| wanayers.                                                                                             | Once unless<br>change in<br>Scope                        | <b>Education</b> – Highest level of academic education completed, e.g. high school, GED, associate, bachelor's degree.                                                                                                    | Tier 2/3                                       |                    |

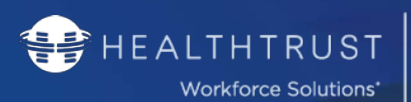

|                         |                                                                                  | Tier 2 and 3 should check your Scope of Service for specific                                                                                                    |                                      |          |
|-------------------------|----------------------------------------------------------------------------------|----------------------------------------------------------------------------------------------------|--------------------------------------|----------|
|                         |                                                                                  | education and training to be verified.                                                                                                    |                                      |          |
|                         | 0                                                                                | Social Security Number Verification performed by a third part.                                                                                                    |                                      |          |
|                         | Once                                                                             | Do not upload your SS Card.                                                                                                    | All Hers                             |          |
|                         | Every 5                                                                          | Violent Sexual Offender – Cannot be older than five years. If                                                                                                    |                                      |          |
|                         | years                                                                            | so, this portion of the background must be updated.                                                                                                    | All Hers                             |          |
|                         |                                                                                  | OIG/GSA List of Excluded Individuals – Cannot be older than                                                                                                    |                                      |          |
|                         | Once                                                                             | five years. If so, this portion of the background must be                                                                                                    | All Tiers                            |          |
|                         |                                                                                  | updated.                                                                                                    |                                      |          |
|                         | Once                                                                             | <b>OFAC SDN Search</b> – Cannot be older than five years. If so, this                                                                                                    | All Tiers                            |          |
|                         | 0.000                                                                            | portion of the background must be updated.                                                                                                    |                                      |          |
|                         | Once                                                                             | San Antonio Only must be completed within 30 days of submitti<br>file.                                                                                                    | ng your                              |          |
|                         | Details:                                                                         |                                                                                                    |                                      |          |
|                         | MAKE SU                                                                          | RE TO LOOK OVER YOUR SCOPE OF SERVICE FOR ANY ADDITIONAL                                                                                                    |                                      |          |
|                         | BACKGRO                                                                          | UND VERIFICATIONS REQUIRED FOR EDUCATION AND EXPERIENCE                                                                                                    | t.                                   |          |
|                         | ALL EDUC                                                                         | ATION and TRAINING MUST BE VERIFIED BY A THIRD PARTY FOR U                                                                                                    | S. AND                               |          |
|                         | OUTSIDE                                                                          | THE U.S. Transcripts and diplomas are not acceptable proof.                                                                                                    |                                      |          |
|                         | Make sure                                                                        | e the document is redacted for: Social Security numbers, Credit Rep                                                                                                    | ort Results,                         |          |
|                         | and/or Sa                                                                        | lary Information.                                                                                                    |                                      |          |
|                         | Employm                                                                          | ent Gaps - The term "gap" includes any time frame exceeding 90 do                                                                                                    | ays in which                         |          |
|                         | there is n                                                                       | o employment verification listed on the background check report su                                                                                                    | bmitted.                             |          |
|                         | The sole p                                                                       | purpose of this document is to supplement information that is not v                                                                                                    | erified on                           |          |
|                         | the backg                                                                        | round check report. Click here for Gap Form                                                                                                    | •                                    |          |
|                         |                                                                                  | American Heart Association or Red Cross are the only                                                                                                    |                                      | _        |
| BLS Card                | Upon                                                                             | acceptable credentials. Submit front & back of the physical                                                                                                    | Tier 2/3                             | VPRO /   |
|                         | Expiration                                                                       | card, signed. eCards are acceptable as long as they are                                                                                                    |                                      | Delegate |
| Completed               |                                                                                  | submitted as a PDF, JPEG, of screenshot.                                                                                                    |                                      | [        |
| Employment              |                                                                                  |                                                                                                    |                                      |          |
| Review                  |                                                                                  |                                                                                                    |                                      |          |
| neview                  |                                                                                  | Confirmation of satisfactory evaluation from employer. Provide                                                                                                    |                                      | VPRO /   |
| This does not           | Annual                                                                           | a letter confirming your annual evaluation is satisfactory.                                                                                                    | All Tiers                            | Delegate |
| replace the             |                                                                                  |                                                                                                    |                                      | Ũ        |
| Annual<br>Evaluation by |                                                                                  |                                                                                                    |                                      |          |
| the Facility.           |                                                                                  |                                                                                                    |                                      |          |
|                         | Once                                                                             | Operating Room Protocol Training – Required when entering                                                                                                    | $\frac{1}{10}$                       |          |
|                         | Once                                                                             | the OR                                                                                                    | 1101 2/ 5                            |          |
|                         | Annual                                                                           | Bloodborne Pathogens Training – Required when entering the                                                                                                    | Tier 2/3                             |          |
|                         |                                                                                  | OR                                                                                                    |                                      |          |
|                         | Every                                                                            | HIPAA Training                                                                                                    | All Tiers                            |          |
|                         | 7 Voore                                                                          |                                                                                                    |                                      | VPRO /   |
| Training                |                                                                                  |                                                                                                    |                                      |          |
| Training                | Annual                                                                           | Code of Conduct Training                                                                                                    | All Tiers                            | Delegate |
| Training                | Annual                                                                           | Code of Conduct Training                                                                                                    | All Tiers                            | Delegate |
| Training                | Annual<br><u>Details:</u><br>Certificates of                                     | Code of Conduct Training<br>training may be accepted by a qualified vendor organization. We w                                                                                                    | All Tiers                            | Delegate |
| Training                | Annual<br><u>Details:</u><br>Certificates of<br>accept a letter<br>date training | <b>Code of Conduct Training</b><br>training may be accepted by a qualified vendor organization. We we<br>from your current employer attesting to your training and must pr                                                                   | All Tiers<br>vill also<br>rovide the | Delegate |
| Training                | Annual Details: Certificates of accept a letter date training of                 | <b>Code of Conduct Training</b><br>training may be accepted by a qualified vendor organization. We we<br>from your current employer attesting to your training and must pre-<br>completed. If self-employed please provide certificate only. | All Tiers<br>vill also<br>rovide the | Delegate |

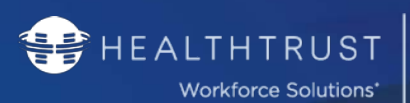

# VERIFIED

PROFESSIONALS

|                 | The vendor company logo                                                                     |                                                                     |             |          |
|-----------------|---------------------------------------------------------------------------------------------|---------------------------------------------------------------------|-------------|----------|
|                 | DHP's name                                                                                  |                                                                     |             |          |
|                 | Name of t                                                                                   | raining                                                             |             |          |
|                 | • Date com                                                                                  | pleted                                                              |             |          |
|                 | Onco                                                                                        | Drug Screen – This is not a panel, but seven specific drugs listed  |             |          |
|                 | Unce                                                                                        | below.                                                              | All Hers    |          |
|                 |                                                                                             | San Antonio Only must be completed within 30 days of submitti       | ng your     |          |
|                 | Once                                                                                        | file.                                                               |             |          |
|                 |                                                                                             | This may require a new test.                                        |             |          |
|                 | <u>Details:</u>                                                                             |                                                                     |             |          |
|                 | Satisfactory D                                                                              | rug Screen result for the following meet HCA's minimum requireme    | nts. Panels |          |
| Drug Screen     | are not required. Your credential must list out the drugs below. This test may be performed |                                                                     |             |          |
| -               | via urine, blood or saliva (must be via a chain of custody). Substances screened must       |                                                                     |             | VPRO /   |
| No attestations | include: amph                                                                               | etamines, barbiturates, benzodiazepines, opiates, marijuana, me     | thadone     | Delegate |
| are accepted.   | and cocaine.                                                                                |                                                                     |             |          |
|                 | Document                                                                                    | ts must have the Social Security Numbers redacted                   |             |          |
|                 | • Diluted drug screening – Urine specific gravity should be in the range of 1.003 – 1.030.  |                                                                     |             |          |
|                 | Any scree                                                                                   | ning outside these ranges will have to be repeated.                 |             |          |
|                 | Not Accept                                                                                  | <u>otable:</u>                                                      |             |          |
|                 | o Rapi                                                                                      | id/POCT test (same day test) is NOT acceptable. This is because res | ults are    |          |
|                 | prel                                                                                        | iminary and require confirmation testing of the analytes by a meth  | od that has |          |
|                 | grea                                                                                        | iter sensitivity. Home tests and hair screenings are NOT acceptable | 2.          |          |

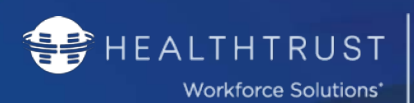

| Type of<br>Credential       | Frequency                                                                                                    | Description                                                                                                    |                                               | Completed<br>By |
|-----------------------------|----------------------------------------------------------------------------------------------------|----------------------------------------------------------------------------------------------------|-----------------------------------------------|-----------------|
|                             | Annual                                                                                                    | Yearly Evaluation completed by the employer that shows proof<br>of current assessment for you and your competencies and skills<br>to perform your job. The skills checklist can list soft skills along<br>with daily tasks and procedures.<br>It is also used to communicate additional requirements on the<br>Scope such as cases completed annually or on the job training,<br>if permitted. | Tier 2/3<br>Except<br>Supplier<br>Reps / Mgrs |                 |
| Skills<br>Checklist         | <ul> <li>Details:</li> <li>If your company <u>does not</u> have a sandardized skills checklist to use for experienced and/or newly hired DHPs, see our template found here: <u>HealthTrust Web Page - All Documents</u></li> <li>Experienced employees will complete Section A.</li> <li>Newly hired employees will complete both Sections A and B.</li> <li>If your company <u>has</u> a standardized skills checklist to use for experienced and/or newly hired DHPs, that document may be submitted to satisfy the credential.</li> <li>Newly hired DHPs who have not achieved/passed/completed training required for the position (not the company related training), would need to complete a checklist that contains a detailed plan for on the job training (OJT) that includes the list of missing skills that will be attained during OJT, as well as a re-evaluation date.</li> <li>The re-evaluation date is necessary so that HealthTrust may follow up and retrieve an up to date Skills Checklist. This will then confirm the company needs to complete Section B (page 3) of the HealthTrust Skills Checklist document and submit with their</li> </ul> |                                                                                                    | VPRO /<br>Delegate                            |                 |
| Certificate of              | Once unless                                                                                                    | This is an <u>online attestation</u> required for Distributor/1099                                                                                                    | Tier 2                                        |                 |
| Insurance                   | changing                                                                                                    | Reps to attest having all the product insurance for the various                                                                                                    | Supplier                                      | Delegate        |
| Attestation                 | employer                                                                                                    | products they represent.                                                                                                    | Reps                                          | -0              |
| Certificate of<br>Insurance | Annual                                                                                                    | Inis insurance resides on the company level requirement in<br>most cases. If listed as part of the requirements in the<br>credentialing account, upload the document. <u>Certificate of</u><br><u>Insurance Requirements</u>                                                                                                    | Tier 2/3                                      | VPRO /          |
|                             | <u>Details</u> :<br>If you use a pro<br>service, Profes                                                                                                    | oduct, product liability is required with General Liability. If you prov<br>sional Liability is required. See above link to check your state requi                                                                                                    | ide a<br>rements                              | Delegate        |

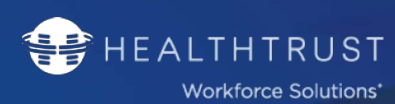

# Health Requirements for All Tiers

| Type of<br>Credential                                      | Frequ                                                                                                    | Completed<br>By    |  |
|------------------------------------------------------------|----------------------------------------------------------------------------------------------------|--------------------|--|
|                                                            | <b>MMR</b> (2 shots, 28 days apart or Titer)<br>To determine whether or not you have positive titer results review the legend below your<br>numerical result.                                                                                                    | VPRO /<br>Delegate |  |
| ммр                                                        | Varicella (2 shots, 28 days apart or Titer)<br>To determine whether or not you have positive titer results review the legend below your<br>numerical result; History of childhood illness is not considered proof of immunity in Texas.                                                                                                    |                    |  |
| Varicella<br>Hep B<br>Tdap<br>Tier 2/3<br>Per CDC Schedule | <ul> <li>HEP B</li> <li>Heplisave – 2 dose-series: 2-dose HepB vaccine series only applies when both doses consist of HepB-CpG, administered at least 4 weeks apart.</li> <li>3-does series: (3 shots – 0 month, 1 month after and 4 or 6 months after or Positive Titer)</li> <li>This vaccination can be declined and must use the HealthTrust form</li> </ul>                       | VPRO /<br>Delegate |  |
|                                                            | Tdap (Proof of vaccine for Diphtheria, Tetanus & Acellular Pertussis)Vaccination must be within the last 10 years (titers are not acceptable). Declination can be<br>used, if applicable. Boosters are required after the initial Tdap and every 10 years.Tdap cannot be declined if requesting access to Maternity & Nursery areas in the hospital<br>or if you are a Security Guard. | VPRO /<br>Delegate |  |

7

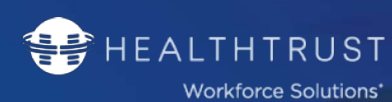

| Type of<br>Credential                                              | Description                                                                                                    | Completed<br>By               |
|--------------------------------------------------------------------|----------------------------------------------------------------------------------------------------|-------------------------------|
|                                                                    | <b>TB Risk Assessment</b> – is required to be completed by everyone annually. Follow directions on the online form according to your TB status. (Annual requirement)                                                                                                    | VPRO                          |
| TB/PPD<br>All Tiers                                                | <ul> <li>TB Evidence <ul> <li>Negative TB Skin Test, Negative TB Blood Test or Quantiferon. Document must show Negative TB results, date administered, and date read.</li> <li>Needed <u>once</u> in all Divisions except CA and TX where it is required annually</li> <li>TB Questionnaire will be required annually for all VPros</li> </ul> </li> <li>If positive result is submitted, you will be required to submit your: <ul> <li>Proof of positive history and TB Questionnaire</li> <li>Chest X-Ray (if you have proof of INH, please supply with your chest x-ray)</li> <li>You must submit the proof from the original TB, Tspot or Quantiferon test before a chest x-ray will be accepted. Provide proof of last chest x-ray report indicating negative results for TB.</li> </ul> </li> <li>Details: <ul> <li>San Antonio – (Required annually) The below three options can be used to fulfill the requirement: <ol> <li>Negative TB Skin Test or Negative TB Blood Test – Must show Negative TB results, date administered, date read and health center where the test was performed.</li> </ol></li></ul> </li> <li>Negative TSPOT &amp; Questionnaire – If you answer YES to 2 or more questions, you will need to follow the POSITIVE RESULT process below.</li> <li><i>Positive TSPOT, Questionnaire, Infectious disease/Pulmonary Physician evaluation letter</i> – If the TB blood test result is positive or equivocal, you must go to an infectious disease, pulmonary physician, or to the City Chest Clinic for an evaluation. You will not be cleared to begin work until this evaluation is completed and the results submitted.</li> </ul> | VPRO /<br>Delegate            |
| <ul> <li>Vaccinations<br/>time for ano<br/>Tdap). You n</li> </ul> | DIVISIONS:<br>5 must follow the CDC Healthcare Worker vaccine schedule. If you currently have evidence of one<br>ther, you must obtain the shot to keep within the vaccination schedule. Titers are also acceptabl<br>nust show immunity.                                                                                                    | e shot and it's<br>le (except |

• TB vaccinations are dictated by the HCA Division and will be noted in your credential account as such.

VERIFIED PROFESSIONALS

- To document immunity, you must provide proof of immunizations, an actual lab report documenting proof of immunizations, or the blood draw from a titer test.
- History of disease is not considered adequate presumptive evidence of immunity for Healthcare Professionals in Texas only.
- Equivocal result is considered NOT immune.

Documents must show the date immunizations were given. Dates must be clearly documented from a medical professional showing full name, as well as name of clinical establishment/address/phone.

| Type of<br>Credential                                                   | Frequency | Description | Completed<br>By |  |  |  |
|-------------------------------------------------------------------------|-----------|-------------|-----------------|--|--|--|
| MASK FIT - SAN ANTONIO - FOR ALL VPROS                                  |           |             |                 |  |  |  |
| Details:                                                                |           |             |                 |  |  |  |
| N95 1870+ Mask Fit test is mandated for working in Methodist Hospitals. |           |             |                 |  |  |  |
|                                                                         |           |             |                 |  |  |  |

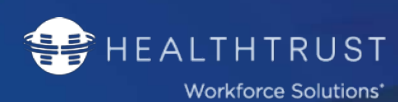

YOU MUST BRING YOUR OWN MASK (N95 1870+) TO BE FITTED. THEY ARE NOT PROVIDED. You may obtain a mask by <u>visiting Methodist HR Dept., 8109 Fredericksburg Rd., San Antonio TX</u> then go to any Concentra to have the fitting.

VERIFIED PROFESSIONALS

For Methodist, each DHP must perform an annual Mask Fit Test N95. Proof is **required for the pass or fail result.** Testing can be provided by a Concentra location in San Antonio.

If the Fit Test indicates a non-passing result, you will need to supply with your fail document, the following: <u>Click here to</u> <u>obtain the Declaration N95 Unable to be Fit Tested</u>

| Mask Fit Test<br><mark>Tier 2/3</mark> | Annual | N-95 (Aurora 1870+) Respiratory Mask Fit testing | VPRO /<br>Delegate |
|----------------------------------------|--------|--------------------------------------------------|--------------------|
|----------------------------------------|--------|--------------------------------------------------|--------------------|

| Type of<br>Credential                       | Frequency       | Description                                                                                                    | Completed<br>By    |
|---------------------------------------------|-----------------|----------------------------------------------------------------------------------------------------|--------------------|
| MASK FIT - GU                               | LF COAST, CEN   | ITRAL WEST TX, AND NORTH TX – FOR <u>DIALYSIS NURSES</u> FOR THE LIST                                                                                                    | ED                 |
| DIVISIONS. YOU                              | J MUST BRING Y  | OUR OWN MASK TO BE FITTED. THEY ARE NOT PROVIDED                                                                                                    |                    |
|                                             |                 |                                                                                                    |                    |
| If the Fit Test ind                         | icates a non-pa | ssing result, you will need to supply with your fail document.                                                                                                    |                    |
| GULF COAST<br><mark>Tier 2/3</mark>         | Annual          | 3M 1860 small or regular                                                                                                    | VPRO /<br>Delegate |
| CENTRAL<br>WEST TX<br><mark>Tier 2/3</mark> | Annual          | Kimberly Clark N-95/Halyard                                                                                                    | VPRO /<br>Delegate |
| NORTH TX<br><mark>Tier 2/3</mark>           | Annual          | Alliance         • Progear N95 mask in Small and Regular         Arington         • Progear N95 mask in Small and Regular         Dallas         • Progear N95 mask in Small and Regular         Denton         • TBD         Fort Worth         • Halyard N-95: Small and Regular         Green Oaks         • Progear in sizes Small and Regular         Las Colinas         • Progear in sizes Small and Regular         • Halyard N-95: Small and Regular         • Progear in sizes Small and Regular         • Progear in sizes Small and Regular         • Progear in sizes Small and Regular         • Progear in sizes Small and Regular         • Progear in sizes Small and Regular         • Halyard N-95: Small and Regular         • Progear in sizes Small and Regular | VPRO /<br>Delegate |

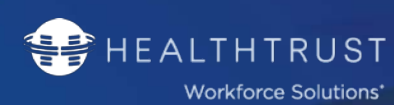

# State / City Requirements (where applicable)

| Type of<br>Credential                                  | Frequency                                                                                                    | Description                                                                                                    | Tier Needed                                                                                                    | Completed<br>By                                                                             |
|--------------------------------------------------------|----------------------------------------------------------------------------------------------------|----------------------------------------------------------------------------------------------------|----------------------------------------------------------------------------------------------------|---------------------------------------------------------------------------------------------|
| CO: CAPS<br>(Colorado Adult<br>Protective<br>Services) | Once                                                                                                    | Pertains to anyone hired by his or her employer after 1/1/19. If<br>not pertain to you, upload a document stating as such.Per new Colorado State requirements, individuals who will be proceare to at-risk adults including DHPs, are now required to submit to<br>a CAPS search.DHPs will be required to request the results from their employer at<br>in eDHP to satisfy this credential requirement. For more informat<br>employer can visit https://www.colorado.gov/pacific/ccu#statude<br>Classifications that will not need one this requirement. Others may<br>based on providing direct patient care or proximity of care. When<br>not apply, upload a document stating not applicable due to role in<br>hospital. Each of these documents will be evaluated.• Tier 1<br>• Supplier Rep<br>• Guards<br>• Community Liaison<br>• Scribes<br>• Newborn Hearing Screeners<br>• Birth Doula<br>• Sexual Assault Nurse• Medical Vide<br> | this does<br>oviding direct<br>results from<br>and upload<br>tion, your<br>le<br>ay apply<br>n this does<br>n the<br>eographer<br>ech<br>nscriptionist<br>a<br>nt<br>orado to<br>rm this,<br>on Consulting | VPRO /<br>Delegate                                                                          |
|                                                        | Once                                                                                                    | Missouri Highway Patrol.                                                                                                    | Tion 2 (2                                                                                                    | VPRO /<br>Delegate                                                                          |
|                                                        | Every<br>90 Days                                                                                                    | Missouri Employee Disqualification list (MOEDL).                                                                                                    | her 2/3                                                                                                    | VPRO /<br>Delegate                                                                          |
| MO: State<br>Requirements                              | Details:<br>Please note<br>must be incl<br>• If your I<br>PATROI<br>• The (Mi<br>may us<br>you hav<br>You can per<br><u>https://www</u><br>and pay the | that if you are requesting access to HCA Facilities in the State of N<br>luded in your background:<br>background report include a Statewide Criminal Search for Missouri<br>L CHECK is included in those searches.<br>OEDL) MISSOURI EMPLOYEE DISQUALIFICATION LIST must be comp<br>e the form attached and send to the fax number or address below to<br>we the results, upload them to your eDHP account.<br>form the MO State Hwy Patrol Check yourself by visiting the website<br>w.machs.mshp.dps.mo.gov/MocchWebInterface/home.html. You w<br>fee. print the report and upload to your acct. The report is available                                                                                                    | Missouri, additi<br>i the MISSOURI<br>pleted every 3 m<br>to complete the<br>te:<br>vill need to crea<br>le almost imme                                                                                    | ional searches<br>HIGHWAY<br>honths. You<br>e search. Once<br>te an account<br>diately. The |

HEALTHTRUST

VERIFIED PROFESSIONALS

LAST REVISED: 7/23/2019

|                          | document, when printed has a seal in the upper left corner, will include the findings of the search and has a Watermark on the background.                                                                                                    |                                   |  |  |  |  |  |
|--------------------------|----------------------------------------------------------------------------------------------------|-----------------------------------|--|--|--|--|--|
|                          | You may contact the Missouri Department of Health and Senior Services directly for them to perform the<br>checks for you. You must provide a physical report for both. Their contact information is:<br>Missouri State Highway Patrol<br>Criminal Justice Information Services Division<br>P.O. Box 9500, Jefferson City, MO 65102<br>Fax: 573-522-8463<br>You will need to register with the Family Care Safety Registry<br>http://health.mo.gov/safety/fcsr/ |                                   |  |  |  |  |  |
|                          | Once                                                                                                    | Garden Park Fingerprints Tier 2/3 |  |  |  |  |  |
| MS: State<br>Requirement | <b>Details</b> :<br>You will be required to have fingerprints done for a criminal history record search. The clearance letter must be dated within the last 2 years and it can be obtained from any Mississippi Healthcare Facility. Please see attached Fingerprinting information.                                                                                                    |                                   |  |  |  |  |  |
| AK: State                | Once         Alaska Background – This is required for a Proximity Badge.           Alaska Regional Medical Center & Surgery Center of Anchorage                                                                                                    |                                   |  |  |  |  |  |
| Requirements             | <b>Details:</b><br>Any questions in regards to the Alaska Background Check, you may contact Alaska Regional at 907.264.1777 or call the State of Alaska directly at 907.334.4475                                                                                                    |                                   |  |  |  |  |  |

When Credentialing has been completed, the hospital will need to approve your file. Only then are you able to enter the facility to work.

You must login to the Kiosk each working day, regardless of the number of hours you work or your role. When logging in at the Kiosk, a validation code will be sent to your phone to use to complete the login process.

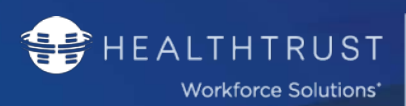

# First Time User Set-Up

If you have not yet set-up an account, or wish to create one, please contact HWS at **954-514-1440** for assistance on setting up your Delegate Contact account. Once you receive confirmation of having your account set-up, please proceed with the below steps on logging in:

| 1. | Go to the website link<br>https://www.hwsverified.<br>com/ and select Delegate. | Facility   Delegate   Verified Professional                                             |
|----|---------------------------------------------------------------------------------|-----------------------------------------------------------------------------------------|
| 2. | Select Forgot Password.<br>Note: This will establish your new<br>password.      | Email         Password         Engot Password                                           |
| 3. | Type in your email address<br>and select <i>Send</i> .                          | Enter your e-mail and we'll send you instructions to reset your password. Email address |

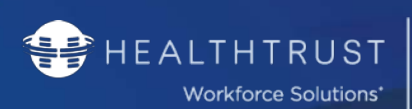

| 4. | A message will pop-up<br>confirming it has been<br>sent.                                                                                                    | A password reset email has been sent.                                                      |  |  |  |  |  |
|----|----------------------------------------------------------------------------------------------------|--------------------------------------------------------------------------------------------|--|--|--|--|--|
| 5. | Once you receive the email, s                                                                                                    | elect the link provided.                                                                   |  |  |  |  |  |
|    | You will be prompted to rese                                                                                                    | t your password.                                                                           |  |  |  |  |  |
| 6. | Note: Passwords are confidential ar password.                                                                                                    | nd unique to you. For the protection of yourself and the company, please do not share your |  |  |  |  |  |
| 7. | The site should automatically log you in. If it does not, or it opens the site in a different browser, go to the link in Step 1 and login using your new password. |                                                                                            |  |  |  |  |  |
|    | Note: For the best experience, ensure you are using Google Chrome.                                                                                                 |                                                                                            |  |  |  |  |  |
|    |                                                                                                    | screen in your to a p                                                                      |  |  |  |  |  |
|    |                                                                                                    | Sutton in your brevious<br>Vour browseri                                                   |  |  |  |  |  |

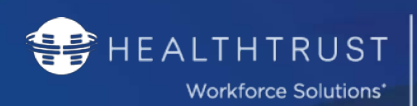

# Logging in and out of the Portal

Once you establish your password for initial login, you will be able to login regularly moving forward using the password created.

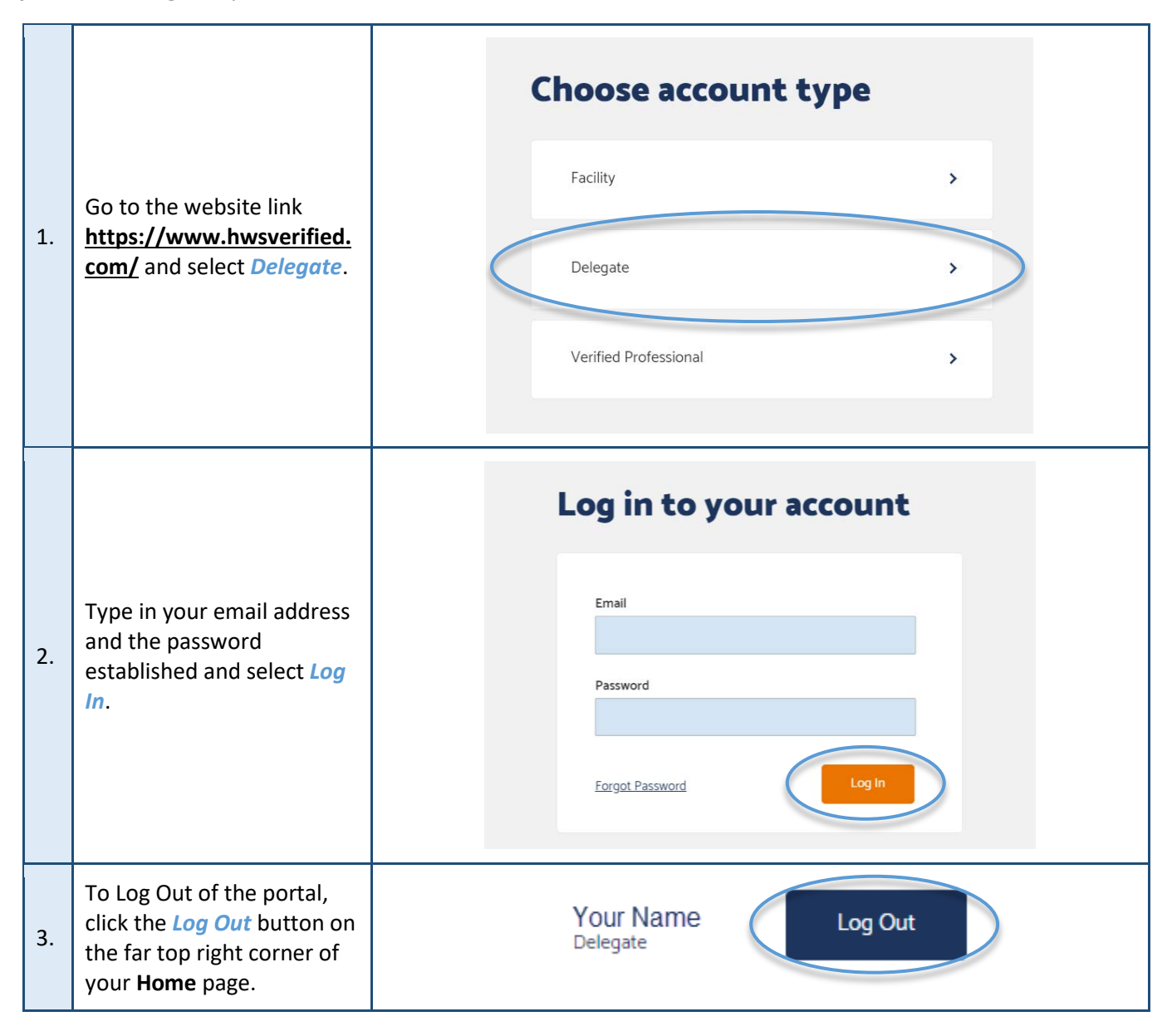

# Understanding your Portal

The portal will consist of 4 tabs:

- Home
- Roster
- Access Requests
- Payments

Below, we will explain the actions you can take on each individual tab and what they represent.

VERIFIED PROFESSIONALS

# Home Tab

This is your landing page. Every time you log in, the portal will open to this section. The Home Tab will provide a general overview of your account, where daily activity and Notifications can be monitored/reviewed.

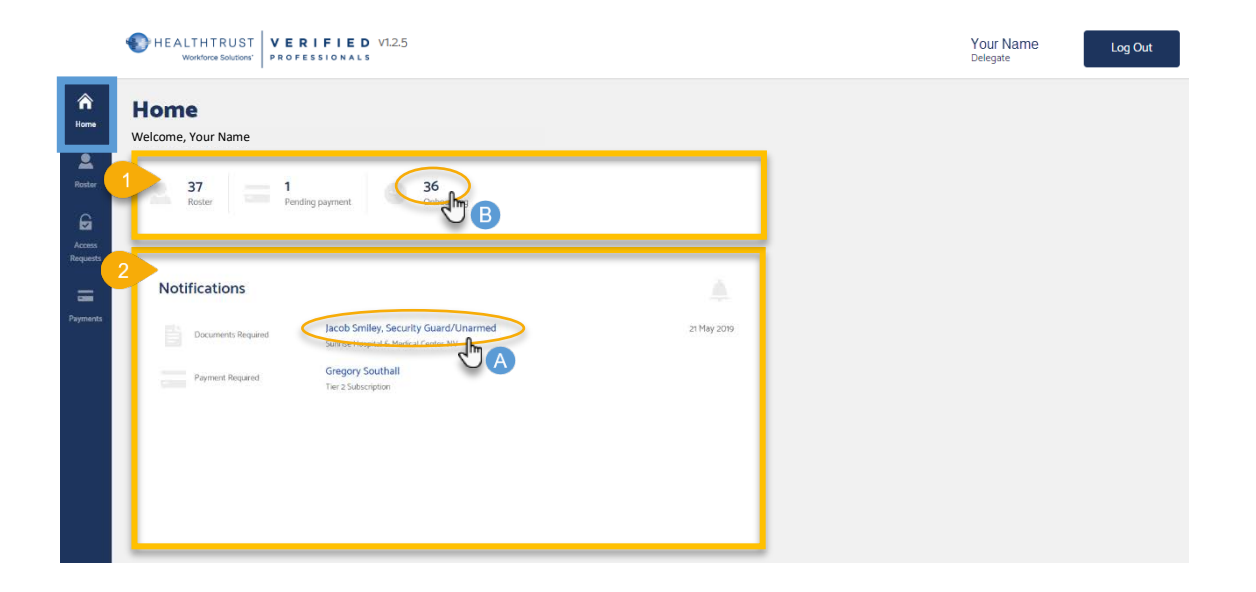

#### Section Descriptions

- **Status Bar** Displays the count/quantity of files within each status.
- Notifications List of current VPro's names, along with the name of the Facility to which access is requested and date.

#### Actionable Items

- Select the *VPro's name* under the Notification's section, and you will be redirected to their account.
- B Select the *Number* in Status Bar link to review full list of VPro's under this number.

HEALTHTRUST Workforce Solutions\*

# Roster Tab

The Roster can be used to track daily access activity and progress of the VPro's assigned to you, as well as Unassign workers from your Roster and act as a proxy when needed.

VERIFIED PROFESSIONALS

| Roster             | Rost<br>Assigned T | er<br><sup>2</sup><br>All  |           |          |            |   |
|--------------------|--------------------|----------------------------|-----------|----------|------------|---|
| G                  | Start              | typing last name           |           | Unassign |            |   |
| Access<br>Requests |                    | Name                       | ID number |          |            |   |
| =                  |                    | Acosta Quinonez, Rene      | 7535      |          |            | * |
| Payments           |                    | Banks, Jasmine             | 6740      |          |            |   |
|                    |                    | Bastean, Christopher Allan | 6980      |          |            |   |
|                    |                    | Bishop, Joseph Edward      | 6701      |          |            |   |
|                    |                    | Blackwell, Dwight          | 7509      |          |            |   |
|                    |                    | BROOKS, ANTHONY William    | 7067      |          |            |   |
|                    |                    | Brooks, Keanu Bernard      | 6742      |          |            |   |
|                    |                    | Caldwell, Randall          | 7672      |          |            | ÷ |
|                    | Show 1             | 10 🗸                       |           |          | 1 of 4 < > |   |

**Note:** You can review a VPro's profile including the Facility Access status information from any of the subpages within this roster by clicking the professional's name hyperlink.

#### Section Descriptions

- The Roster tab will default to the Assigned to Me subpage which displays a list of VPro's assigned to you as the Delegate. The VPro selected you during their initial account set as the person who will manage their access.
- All displays a full list of the VPro's currently under your agency.

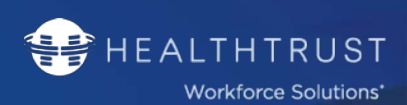

# Unassign a VPro from your Roster

# Note: This action is done from the *Assigned to Me* tab.

VERIFIED PROFESSIONALS

| Cl<br>1. th<br>na | Click the checkbox next to          | As        | signed | To Me All           |            |            |  |
|-------------------|-------------------------------------|-----------|--------|---------------------|------------|------------|--|
|                   | the Verified Professional's name(s) |           | Start  | typing last name    | ID number  | 2 Unassign |  |
|                   |                                     | 0         |        | Nater, Pure         | 14084      |            |  |
|                   |                                     |           |        | Shina tani          | 1010       |            |  |
|                   |                                     |           |        | Berne Titlar        | 100        |            |  |
| 2                 | When selected, click the            |           |        | Rearrant, Territor, | 100        |            |  |
| ۷.                | Unassign button.                    |           |        | Andre Parter        | -          |            |  |
|                   |                                     |           |        | ter the             | 101        |            |  |
|                   |                                     |           |        | Carlos Ma           | - 2040     |            |  |
| 3.                | The Assigned to Me sub-page will n  | efresh re | fle    | cting the c         | hanges mac | de.        |  |

# Assign a VPro to your Roster

| Note: | This action is done from the <b>All</b> tab.                                                                                                    |
|-------|----------------------------------------------------------------------------------------------------|
|       | Delegates cannot assign VPro profiles out to other Delegates. A user can ONLY self-assign VPro profiles from the unassigned list to herself/himself. |

| 1. | Click the checkbox next to the VPro's name.                                                             | Assigned To Me All                                                                                                |   |
|----|----------------------------------------------------------------------------------------------------|----------------------------------------------------------------------------------------------------|---|
|    |                                                                                                    | Start typing last name 2 Assign                                                                                   |   |
| 2. | When finished, click the<br><i>Assign</i> button. The<br>selected VPro's will assign<br>to your roster. | Name ID number<br>Water, Pure 15868                                                                               |   |
|    |                                                                                                    | 15454                                                                                                    |   |
| 3. | The <i>All</i> sub-page refreshes, r assigned to you and will appe                                      | moving the selected VPro from this section. The Professional will now b<br>ar on your <i>Assign To Me</i> roster. | e |

## Access Requests Tab

HEALTHTRUST

Workforce Solutions\*

Allows users to review detailed information for VPro's within each status phase of the process. Utilize the steps below to review VPro's statuses and profile details.

| A Home             | Acces           | s Reques          | ts                                |                          |         |                  |                    |           |
|--------------------|-----------------|-------------------|-----------------------------------|--------------------------|---------|------------------|--------------------|-----------|
| Roster             | Filter by       | / Facilitie       | ; 1 🗸 Division All                | ✓ Classification         | n All 🗸 | Tier All 🗸       | Reset              | filters   |
| Access<br>Requests | 2<br>Onboarding | Credentialing     | Pending Approval                  | Approved                 | Denied  | All              | ₫ Expor            | t 🖨 Print |
| Payments           | 3<br>Start ty   | ping last name    |                                   |                          |         |                  |                    |           |
|                    | 1               | Name              | Facility                          | Status                   | Tier    | Division         | Classification     | Areas     |
|                    |                 | Morales, Raymundo | West Hills Hospital & Medical Cer | nter-CA Pending Approval | Tier 2  | FAR WEST DIVISIO | N Laser Technician | ۲.        |

VERIFIED PROFESSIONALS

# Section Descriptions

**Filters** – Ability for multiple searches. Provides functionality to filter/set search criteria by:

- Facility
- Division
- Classification
- Tier

To set Search Criteria:

| 1. | Click the desired filter dropdown arrow.                                  | Facilities All                                                                                   |  |  |  |
|----|---------------------------------------------------------------------------|--------------------------------------------------------------------------------------------------|--|--|--|
| 2. | A list of menu options will<br>open.                                      | Facilities All   Search Q     Select All     West Hills   Hospital & Medical Center-CA     Apply |  |  |  |
| 3. | From the dropdown list, select desired criteria and select <i>Apply</i> . |                                                                                                  |  |  |  |

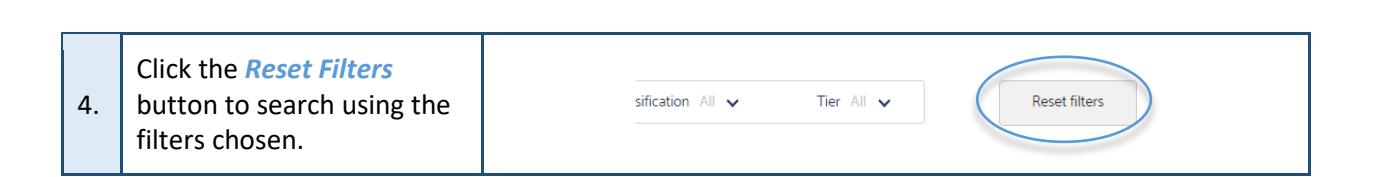

Status Search – These sub-sections will provide a full list of all the VPro's under each status. The underlined tab represents the current status selected for review. This will default to the Pending Approval section. The available status' are:

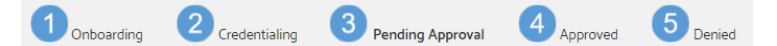

ERIFIED

PROFESSIONALS

Understanding a Credential Request Status

- **Onboarding** Two possible scenarios:
  - A. VPro recently created their profile and has not yet uploaded all required documentation.
  - B. Documents have been rejected by credentialing specialist and are now pending VPro/Delegate's action.
- Credentialing Documents needed have been uploaded and are pending review by Credentialing Specialist.
  - You will be able to see how long the person has been under this status by viewing the *Status Wheel*.
- Pending Approval (Default Sub-Section) VPro has completed credentialing and is pending facility review and approval/denial.
- 4 Approved VPro has been approved for access to this facility.
- 5 **Denied** VPro has been denied for access to this facility.
- **Last Name Search** To search for a specific VPro under specific sub-section selected.

#### Review a VPro's Status Page

HEALTHTRUST

Workforce Solutions\*

| 1. | Click the status link next to<br>the VPro you wish to view.                      | Onboardi | ng Credentia     | ling Pending Approval           | Approved   | Denied                 | All           |
|----|----------------------------------------------------------------------------------|----------|------------------|---------------------------------|------------|------------------------|---------------|
|    |                                                                                  | Star     | typing last name |                                 |            |                        | Deny access   |
|    |                                                                                  |          | Name             | Facility                        | Status     | Division               | Classificatic |
|    |                                                                                  |          | Water, Pure      | Butler Creek Medical Center     | OnBoarding |                        | Physical Th   |
|    |                                                                                  |          | term legal       | C.C. Bay Area Medical Center-TX | OnBoarding | GULF COAST<br>DIVISION | IT Support    |
| 2. | The VPro's status page will<br>open displaying details<br>related to the status. |          |                  |                                 |            |                        |               |

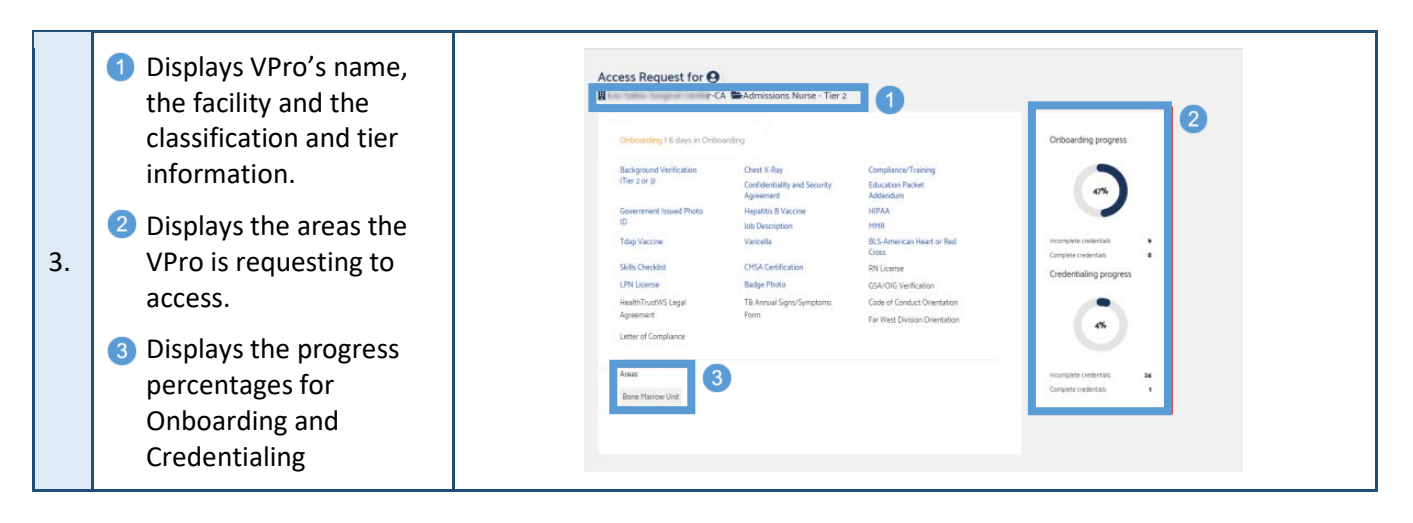

# Reviewing & Managing a VPro's Profile

HEALTHTRUST

Workforce Solutions\*

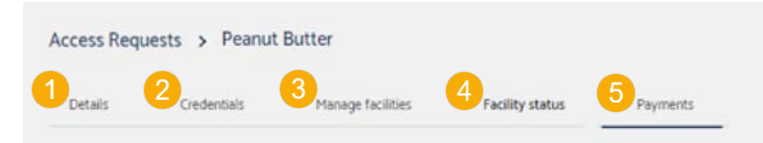

A VPro's profile will consist of 5 sections that each display a subset of the VPro's information.

ERIFIED

PROFESSIONALS

- **Details**: Will show you a general overview of the VPro's file.
- **Credentials**: Will show you a full list of the credentials required for the VPro and their status.
  - To view the uploaded document, in the requirement row click the View link.
- 3 **Manage Facilities**: Allows you to add new facility access requests, view the status of existing facility access requests.
  - To add: Type in the search bar **or** select the <u>Show facilities near my current location</u> checkbox.
  - Select status link under **Existing Facilities** to view VPro's status page and Status Wheel.
  - Facility Status: Facilities where access has been requested. Select status to view VPro's status page.
  - **Payments**: Information related to the Professional's payment transactions.

| 1. | To review the VPro's<br>profile, from within the<br>Status sub-sections, click | Name<br>Water, Pure | Facility<br>Butler Creek Medical Center | Status<br>OnBoarding | Division | Classification<br>Default (DO NOT<br>REMOVE) |  |
|----|--------------------------------------------------------------------------------|---------------------|-----------------------------------------|----------------------|----------|----------------------------------------------|--|
|    | the VPro's Name.                                                               |                     |                                         |                      |          |                                              |  |

VERIFIED

PROFESSIONALS

Workforce Solutions\*

HEALTHTRUST

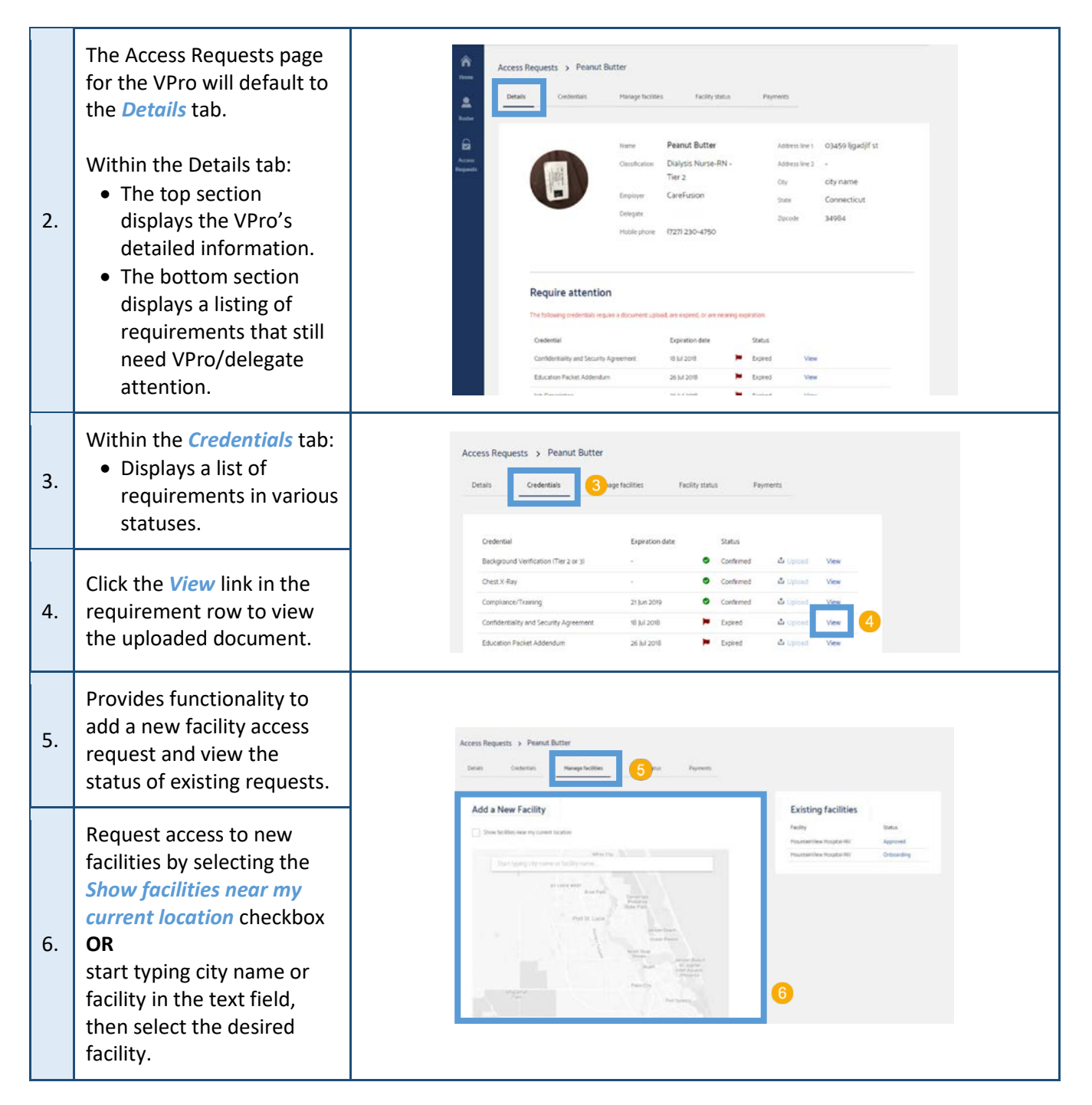

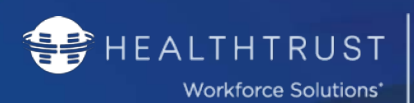

| 7.  | To view access status to<br>existing facilities, from the<br><i>Existing Facilities</i> section<br>click available link.<br><i>Note: This will take you to the</i><br><i>Status page for the VPro.</i> | Existing facilities       Facility       Status       Mountam/Vee Hospital-RV       Hountam/Vee Hospital-RV       Crobarding                                                                                                    |
|-----|----------------------------------------------------------------------------------------------------|----------------------------------------------------------------------------------------------------|
| 8.  | Displays the names of<br>facilities where access has<br>been requested and<br>related access information<br>with links to the status for<br>each.                                                      | Access Requests > Peanut Butter       Details     Credentails     Monage fucilities     2 ents       Facility     Status     Comments     Status Oranged                                                                                                    |
| 9.  | To view the status details,<br>click the status link. This<br>will take you to the Status<br>page for the VPro.                                                                                        | Hourtanione in Robote IV     Approved     Orthanding     Customation Change     Customation Change     Customation     Zo Jun 2018     Zo Jun 2018                                                                                                    |
| 10. | Displays information<br>related to the VPro's<br>payment transactions.                                                                                                    | Access Requests > Peanut Butter         Details       Gredentails       Manage facilities       Facility status       Payments         History         Description       Status       Date       Amount         Payment Tier 2       Paid       22 May 2018       \$225:00 |

# VPro Credentials Break-down

HEALTHTRUST

Workforce Solutions\*

You will have two views: Collapse Previous Versions and View all Versions.

ERI

PROFESSIONALS

FIED

To change the view, click the button at the bottom right of the credential's section of the VPro's profile (below).

| TB Evidence          | -           | 0 | Unconfirmed | ப் Upload         |  |
|----------------------|-------------|---|-------------|-------------------|--|
| TB Risk Assessment   | 22 Feb 2222 | ۲ | Confirmed   | 1 Upload          |  |
| Tdap                 | 22 Dec 2024 | 0 | Confirmed   | 1 Upload          |  |
| VPro Legal Agreement | 25 Feb 2019 | 1 | Expired     | 1 Upload          |  |
| VPro Legal Agreement | -           | 0 | Unconfirmed | 1 Upload          |  |
| Varicella            | 22 Feb 2222 | ۲ | Confirmed   | 1 Upload          |  |
| eSAF (HWS Internal)  | 02 Feb 2222 | 0 | Confirmed   | 1 Upload          |  |
| eSAF (HWS Internal)  | -           | 0 | Unconfirmed | 1 Upload          |  |
|                      |             |   |             | View All Versions |  |

As documents are uploaded and requirements expire, VPro is configured to create a new "line" for every requirement. For this reason, it may look as a duplicated requirement; however, below, we listed scenarios of how the requirements are broken out and why you may see duplicates.

|    |                                           |                             | Collapsed:    |   |              |
|----|-------------------------------------------|-----------------------------|---------------|---|--------------|
|    |                                           | Far West - Scope of Service | 28 Mar 2019   | Δ | Expires soon |
|    | 1 Expired <sup>1</sup><br>1 Expiring Soon | Far West - Scope of Service | -             | 0 | Unconfirmed  |
| 1. | 1 Pending Upload                          |                             | All Versions: |   |              |
|    | 1                                         | Far West - Scope of Service | 06 Mar 2018   | Þ | Expired      |
|    | - Updated prior year.                     | Far West - Scope of Service | 28 Mar 2019   | ▲ | Expires soon |
|    |                                           | Far West - Scope of Service | -             | 0 | Unconfirmed  |

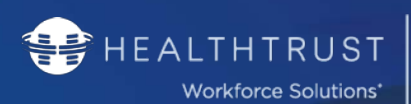

VERIFIED PROFESSIONALS

|    |                                                                             |                               | Collapsed:    |   |                  |  |
|----|-----------------------------------------------------------------------------|-------------------------------|---------------|---|------------------|--|
|    |                                                                             | Far West - Scope of Service   | 28 Mar 2019   | ▲ | Expires soon     |  |
|    | 1 Expired <sup>1</sup><br>1 Expiring Soon                                   | Far West - Scope of Service   | -             | 8 | Rejected         |  |
| 2. | 1 Rejected                                                                  |                               | All Versions: |   |                  |  |
|    | 1                                                                           | Far West - Scope of Service   | 06 Mar 2018   | 1 | Expired          |  |
|    | <sup>-</sup> Updated prior year.                                            | Far West - Scope of Service   | 28 Mar 2019   | Δ | Expires soon     |  |
|    |                                                                             | Far West - Scope of Service   | -             | 0 | Rejected         |  |
|    |                                                                             |                               | Collapsed:    |   |                  |  |
|    | 1 Expired <sup>1</sup>                                                      | Far West - Scope of Service   | 28 Mar 2019   | Δ | Expires soon     |  |
|    | 1 Expiring Soon<br>1 Ready for Review <sup>2</sup>                          | Far West - Scope of Service   |               | 0 | Ready for Review |  |
| 3. |                                                                             |                               | All Versions: |   |                  |  |
|    | <sup>1</sup> Updated prior year.<br><sup>2</sup> Document has been uploaded | Far West - Scope of Service   | 06 Mar 2018   | - | Expired          |  |
|    | by VPro / Delegate, not yet reviewed by HWS.                                | Far West - Scope of Service   | 28 Mar 2019   | Δ | Expires soon     |  |
|    | ,<br>,                                                                      | Far West - Scope of Service   | -             | 0 | Ready for Review |  |
|    |                                                                             |                               | Collapsed:    |   |                  |  |
|    |                                                                             | Drug Screen                   |               | 0 | Ready for Review |  |
|    |                                                                             | Far West - Scope of Service   | 14 Mar 2020   | 0 | Confirmed        |  |
|    | 2 Expired <sup>1</sup><br>1 Confirmed                                       | Far West Division Orientation | -             | 0 | Confirmed        |  |
| 4. |                                                                             |                               | All Versions: |   |                  |  |
|    | <sup>1</sup> Previous annual expirations.                                   | Far West - Scope of Service   | 06 Mar 2018   | Þ | Expired          |  |
|    |                                                                             | Far West - Scope of Service   | 13 Mar 2019   | 1 | Expired          |  |
|    |                                                                             | Far West - Scope of Service   | 14 Mar 2020   | 0 | Confirmed        |  |
|    |                                                                             |                               |               |   |                  |  |

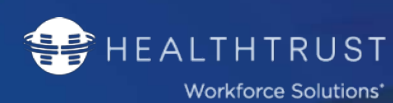

In the scenario that you find a VPro with multiple *Unconfirmed* requirements (example below), please reach out to HWS at 954-514-1440 for review. These duplicates will not collapse.

| te: | Skills Checklist | 03 Jan 2019 | ۲ | Expired     | 🗅 Upload |
|-----|------------------|-------------|---|-------------|----------|
| No  | Skills Checklist | -           | 8 | Unconfirmed | û Upload |
|     | Skills Checklist | -           | 0 | Unconfirmed | ⊥ Upload |

# Understanding a VPro's Credential Status

# Types of Credential Status':

Ready for Review — Document uploaded, pending review

VERIFIED PROFESSIONALS

- Confirmed ——— Credential in good standing
- Ounconfirmed No document has been uploaded
- Expired ———— Credential expired
- Expires soon ——— Will be expiring within the next 90 days
- Rejected Document did not meet standard, needs to be re-uploaded

# Managing a VPro's Credentials

| 1. | Select the VPro's name.                                                | Assigned To Me     Assigned To Me     Start typing last norme     Start typing last norme     Start typing last |  |
|----|------------------------------------------------------------------------|----------------------------------------------------------------------------------------------------|--|
| 2. | The VPro's profile will<br>open. Select the<br><i>Credentials</i> Tab. | Access Requests > Peanut Butter         Details       Contentials       Hanage facilities       Facility status       Permets         Image facilities       Name       Peanut Butter       Address line 1       03459 ligadjif st         Image facilities       Dialytijs Nurse-RN-       Address line 2       -         Ter z       Cray       chry name         Implayer       CareFusion       State       Connecticut         Dringsite       Ter s       Species       3e984                                                                                                    |  |

#### **RETURN TO TABLE OF CONTENTS**

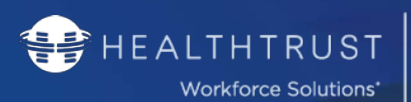

| 3. | To view a credential, select<br>the <i>View</i> link in the<br>requirement row.                      | Details     Credential     Manage facilities     Facility status     Payments       Details     Credential     Exploration date     Status       Background Verification (filer 2 or p)     -     -     Confirmed     & Uptions       Compliance/Training     21 Jun 2019     -     Confirmed     & Uptions       Compliance/Training     21 Jun 2019     -     Confirmed     & Uptions       Efficience Packet Addendum     20 Jun 2019     -     Confirmed     & Uptions       Government Itsuade Photo ID     -     -     Confirmed     & Uptions       Vere     Government Itsuade Photo ID     -     -     Confirmed     & Uptions       Vere     -     Confirmed     & Uptions     Vere       GALOID Verification     -     -     Confirmed     & Uptions       Vere     -     Confirmed     & Uptions     Vere       GALOID Verification     -     -     Confirmed     & Uptions       Vere     -     Confirmed     & Uptions     Vere       Vere     -     Confirmed     & Uptions     Vere       Model     -     -     Confirmed     & Uptions     Vere       Vere     -     Confirmed     & Uptions     Vere       Vere                                                                                                    |
|----|----------------------------------------------------------------------------------------------------|----------------------------------------------------------------------------------------------------|
| 4. | The document will open in a separate popup window.                                                   | Access finguants > Preved Batter<br>Provi Colored<br>Factor Colored<br>Factor Factor Colored<br>Factor Factor Colored<br>Factor Factor Fa |
| 5. | After reviewing the<br>document, to close the<br>popup, click the X icon in<br>the top right corner. | Perpendir     Compared Name       Compared Name     Contract Name       Contract Name     Contract Name       Contract Name     Contract Name       Contract Name     Contract Name       Contract Name     Contract Name       Contract Name     Contract Name       Contract Name     Contract Name       Contract Name     Contract Name       Contract Name     Contract Name       Contract Name     Contract Name       Statistic Name     Contract Name       Statistic Name     Contract Name                                                                                                    |
| 6. | To upload credentials on<br>behalf of the VPro, click the<br>Upload link.                            | Access Requests > Peanut Butter         Details       Credentials       Manage facilities       Facility status       Payments         Reserver       Credential       Expiration date       Status       Background Verification (Tier 2 or 3)       -       ©       Confirmed       Lipitod       Verification         Reserver       Credential       Expiration date       Status       Status       Upstod       Verification         Compliance/Training       21 Jun 2019       Confirmed       Lipitod       Verification       Verification       Verification         Confidentiality and Security Agreement       18 Jul 2018       Confirmed       Lipitod       Verification         Government Issued Photo ID       -       Confirmed       Lipitod       Verification         HiPAA       -       Confirmed       Lipitod       Verification         HiPAA       -       Confirmed       Lipitod       Verification         HiPAA       -       Confirmed       Lipitod       Verification                                                                                                    |

HEALTHTRUST VERIFIED Workforce Solutions\* PROFESSIONALS

| 7.  | The document will open in a separate popup window.                                                                      |
|-----|----------------------------------------------------------------------------------------------------|
| 8.  | After reviewing the<br>document, click the X icon<br>in the top right corner to<br>close window.                        |
| 9.  | Begin attaching documents<br>by dragging the file to<br>designated area <b>or</b><br>choosing a file to be<br>uploaded. |
| 10. | When finished, click the <i>Save</i> button.                                                                            |

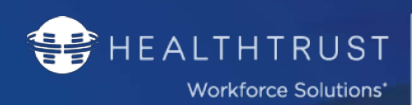

# Payments Tab

You will be able to view all payment-related items for VPro's in your roster.

ERI

PROFESSIONALS

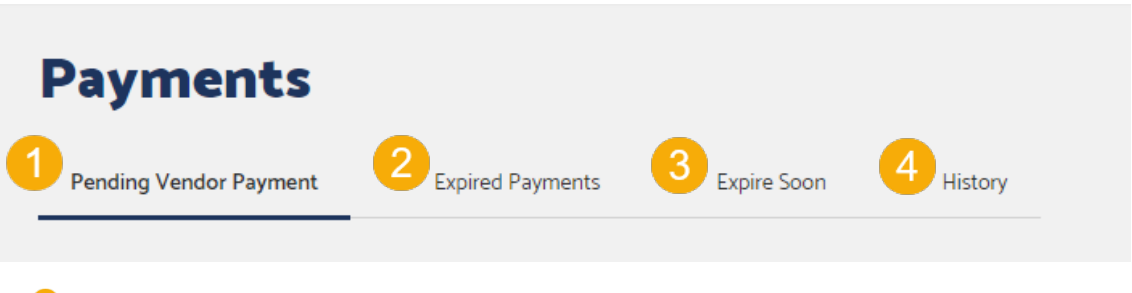

FIED

- 1 VPro's whose payments are due.
- Payment's that are past-due.
- **3** Payments expiring soon. System will calculate from 90-day expiration.
- 4 Previous payments made.

Details on making payment the following page.

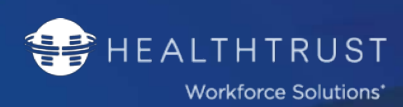

# How to Renew Annual Payment Fee

## There are two ways payment can be applied to a VPro's account:

VERIFIED PROFESSIONALS

- 1. Through their profile (Payment Tab). For steps on how to reach a VPro's profile, follow instructions detailed here: <u>Reviewing & Managing a VPro's Profile</u>
- 2. Through the Payment Tab in your account.

## Making Payment through a VPro's Profile

| 1. | Under the Payments<br>section, select <i>PayPal</i><br><i>Checkout</i> .                                                                                                    |                                                                                                    |
|----|----------------------------------------------------------------------------------------------------|----------------------------------------------------------------------------------------------------|
| 2. | Your screen will grey out<br>and the PayPal link should<br>automatically open as a<br>new window.<br>Select <i>Click to Continue</i> if it<br>does not automatically<br>open. | A registration costs \$125 and allows your information and<br>certifications to live in one place making it easier to check in and out<br>of job facilities for routine <b>PayPal</b><br>Don't see the secure PayPal browser? We'll help<br>Registration way you re-launch the window to complete your<br>purchase.<br>Click to Continue |

VERIFIED PROFESSIONALS

|    |                                                                                                    | PavPal Checkout - Google Chrome — — X                                                                                                    |
|----|----------------------------------------------------------------------------------------------------|----------------------------------------------------------------------------------------------------|
|    |                                                                                                    | https://www.sandbox.paypal.com/checkoutnow?locale.x=e                                                                                                    |
|    |                                                                                                    | PayPal 👳 \$125.00 USD 🗸                                                                                                    |
|    |                                                                                                    | Have a PayPal account? Log In                                                                                                    |
|    | If you wish to pay with your<br>PayPal account, select Log                                                                                                    | or<br>PayPal Guest Checkout<br>We don't share your financial details with the merchant.                                                                                                    |
|    | In.                                                                                                    | Country<br>United States                                                                                                    |
| 3. | Otherwise, fill out the                                                                                                    |                                                                                                    |
|    | fields with your card<br>information to pay as a                                                                                                    | Card number                                                                                                    |
|    | Guest.                                                                                                    | Expires CSC                                                                                                    |
|    |                                                                                                    | First name Last name                                                                                                    |
|    |                                                                                                    | Billing address                                                                                                    |
|    |                                                                                                    | Street address                                                                                                    |
|    |                                                                                                    | Apt., ste., bldg.                                                                                                    |
|    |                                                                                                    | City                                                                                                    |
|    |                                                                                                    | State  V ZIP code                                                                                                    |
|    |                                                                                                    | Contact Information                                                                                                    |
|    |                                                                                                    | Phone type<br>Mobile Phone number<br>+1                                                                                                    |
|    |                                                                                                    | Email                                                                                                    |
| 4. | Once all the Card, Billing<br>and Contact information is<br>filled out, select whether<br>you wish to create a PayPal<br>account or not.<br>Then, select <i>Continue</i> . | The security you want.         Description         Creating a PayPal account is optional but you'll get PayPal PayPal Paycount and eligible purchases, plus faster checkout every time you shop. See terms         Create a PayPal account? (It only takes a moment.)         Password         No, I don't want an account now.         Curder the merchant to complete your purchase.         Continue |

HEALTHTRUST VERIFIED PROFESSIONALS

Workforce Solutions\*

| PayPal Checkout - Google Chrome | – 🗆 X                                                                                                    |
|---------------------------------|----------------------------------------------------------------------------------------------------|
| https://www.sandbox.paypal.com/ | /checkoutnow?locale.x=e Q                                                                                                    |
|                                 | ₩ \$125.00 USD 🗸                                                                                                    |
|                                 | Log in                                                                                                    |
|                                 | with the merchant.                                                                                                    |
| Dounty<br>United States         |                                                                                                    |
| Processin                       | g                                                                                                    |
|                                 |                                                                                                    |
|                                 |                                                                                                    |
|                                 |                                                                                                    |
|                                 | https://www.sandbox.paypal.com/     PayPal     Have a PayPal account?     PayPal Guest Or      PayPal Guest Or      PayPayPal Gues |

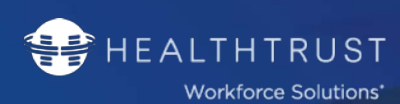

#### Making Payment through Your Payments Tab

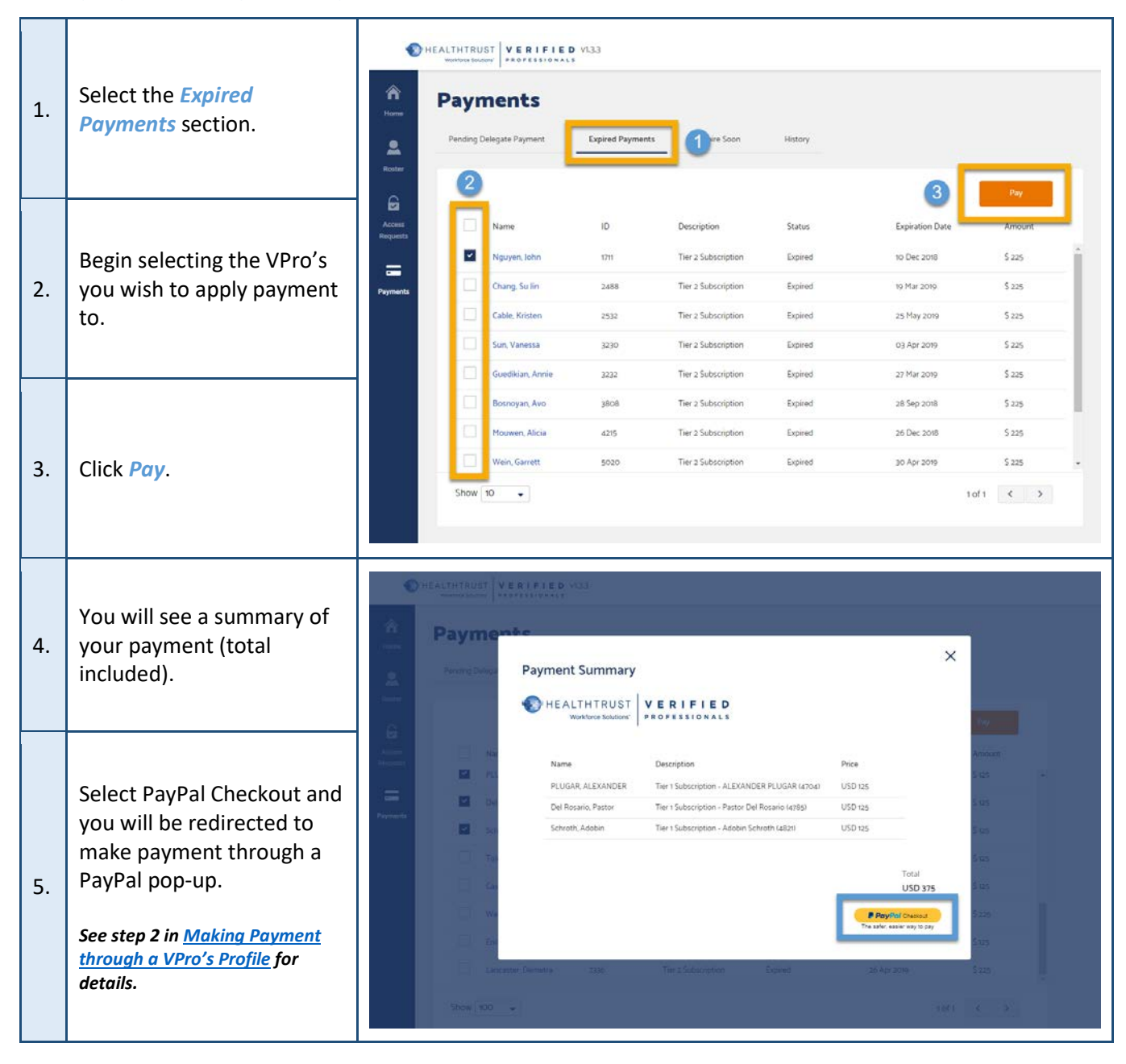